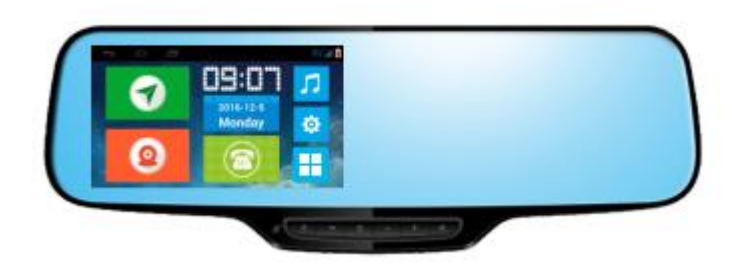

# TRIPonist Car Mirror N2P900

# Smart Vehicle Surveillance & Security System

User manual Version 3.0

### Welcome

N2P900 combines world-class performance with a 5-inch display that integrates Live Streaming, GPS Tracking, GPS, Navigation, Two-channel DVR, Android system, Bluetooth, Wi-Fi etc.. As your silent witness in-car, N2P900 would record important footage to offer you maximize protection.

Ready to read up on your N2P900? Get started with the following guidance.

#### Before use

1. This device should be connected with a 5-volt general charger or a 12/24 volt vehicle power system (must be grounded).

2. Do not install the unit onto position that would block the vision or operation of the drivers.

3. For safe driving, the driver must not watch TV program or operate the unit while driving.

4. Do not replace the power fuse without professional guidance.

5. Please avoid strong impact as the device consists of high-precision components. Do not disassemble or adjust any inner part. If you have any questions, please turn off the device and notify your local vendors.

6. Do not scratch the mirror with sharp materials.

7. Do not use anything that contains alcohol or corrosive dilution to clear the screen. 8. Prevent the device from places that is too hot or too cold. Storage temperature:-30°C~ 80°C, operating temperature: -20°C~70°C.

9. Do not expose the unit to moisture, dust, vapors, fumes, direct sunlight or related environment.

10. When installed Third party APK, the App might not work well due to compatibility difference, which might even cause constant reboot. It's not a functional error of the device.

# N2P900 At a glance

Packing List

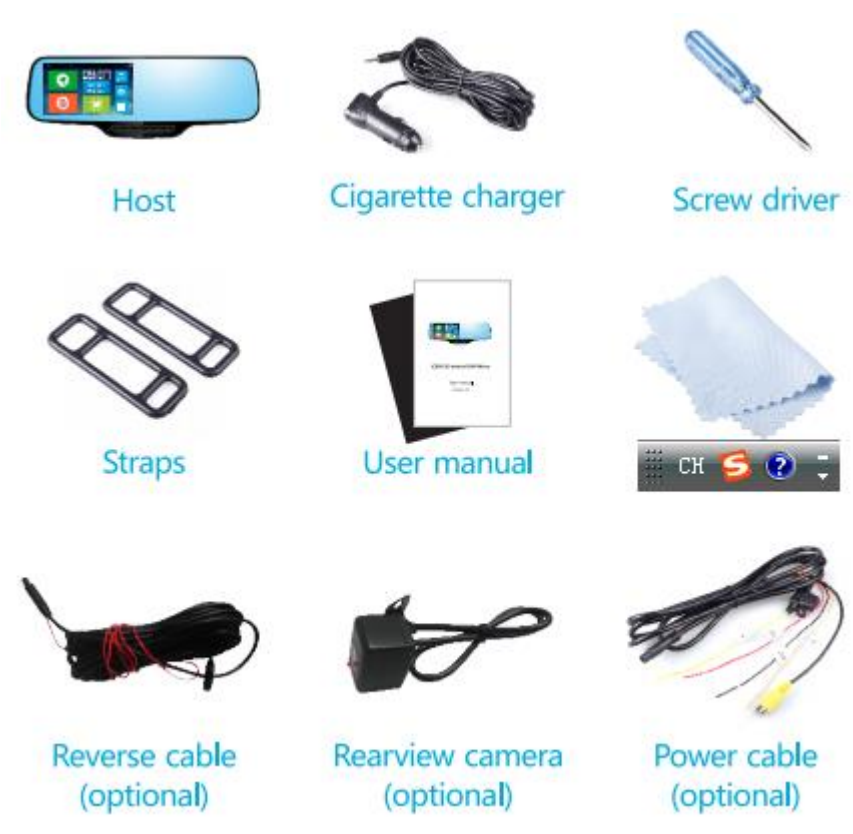

# Interface

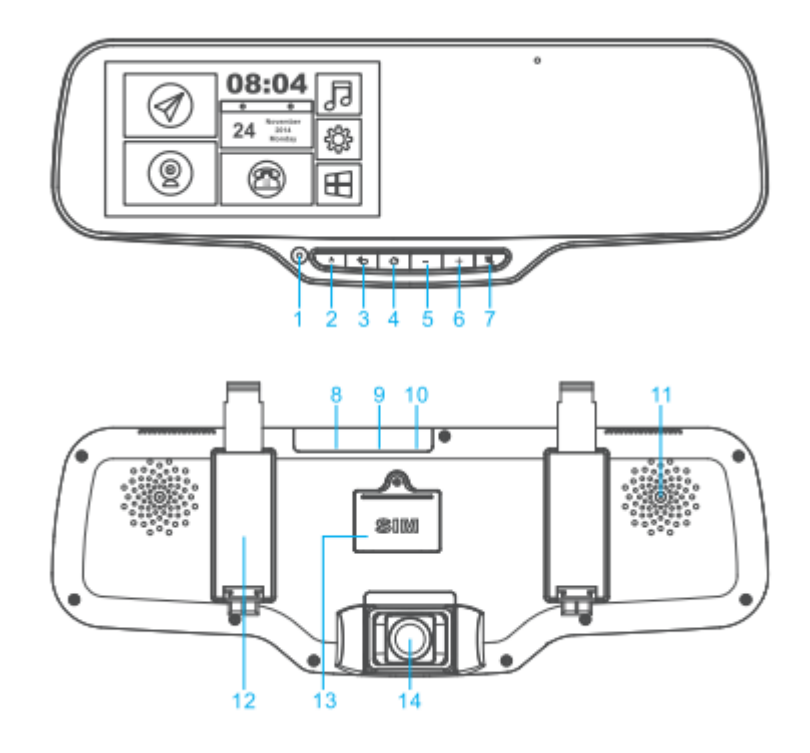

| 1. Inward camera | 2. Power           | 3. Back          |
|------------------|--------------------|------------------|
| 4. Home          | 5. Volume-         | 6. Volume+       |
| 7. Mute          | 8. Audio interface | 9. USB interface |
| 10. TF card slot | 11. Speaker        | 12. Strap base   |

13. SIM card slot

14. Front camera

# Function of buttons

1) Power

Press and hold the button to power on/off the device. Press the button to switch wake/sleep mode.

## 2) Return

Press the Back button to go back to previous page.

3) Home

The Home button takes you to the Home Screen and provides other convenient shortcuts. On the Home Screen, tap any app to open it.

4) Mute

Press the Mute button to silence the device.

5) Volume

Adjust the volume of the device.

# Specification

| Category     | Item            | Specification             | Remark                                      |  |
|--------------|-----------------|---------------------------|---------------------------------------------|--|
|              | CDU             | ARM Cortex A7             | MT6582                                      |  |
|              | CPU             | Quad-Core 1.3GHz          |                                             |  |
|              | OS              | Android 4.4               | Android 4.4 open source system              |  |
|              | Flash           | eMMC Flash 8G             |                                             |  |
| Chipset      | RAM             | DDR3L 1GB                 | Frequency 533MHz                            |  |
|              |                 |                           | GSM 850/900/1800/1900                       |  |
|              | Band            | GSM & WCDMA               | WCDMA 850/1900/2100                         |  |
|              |                 |                           | HSPA+(21Mbps) EDGE GPRS                     |  |
|              | Live Streaming  | Operated via APP          | Mp4, it is 0.5M/s                           |  |
|              |                 |                           | Front camera: 1080P, 30fps, H.264           |  |
|              | DVR             | Dual-way video recording  | encoding                                    |  |
|              |                 |                           | Rear camera: AHD 720P                       |  |
| From et in o | GPS Navigation  | Support                   | Built-in antenna                            |  |
| Function     | Wi-Fi           | 802.11 b/g/n              | Frequency 2.4 GHz, hotspot                  |  |
|              | Bluetooth       | Data transferring         | 4.0; only Android device is connectable     |  |
|              |                 | Hands-free phone          | Workable for both IOS and Android OS        |  |
|              |                 |                           | devices                                     |  |
|              | GPS Tracking    | Platform and App          | TRIPonist                                   |  |
|              | LCD             | 5 Inch multi-touch screen | QHD 960*540                                 |  |
|              |                 |                           | Auto-adjusting Brightness: 280-340 $cd/m^2$ |  |
|              |                 | Forward Comerc            | Full HD 1080P, adjustable viewing angle     |  |
|              | Camara          | Forward Camera            | FOV(D) 150°                                 |  |
|              | Calliera        | Inward Camera             | 640*480, viewing angle 61.6°                |  |
| Hardwara     |                 | Rearview Camera           | 1280*720, viewing angle 130°                |  |
| Haluwale     | FM              | RDS                       | FM emitter                                  |  |
|              | G-Sensor        | Support                   |                                             |  |
|              | Light concor    | Support                   | Auto-adjust screen brightness based on      |  |
|              | Light sensor    | Support                   | external brightness                         |  |
|              | Audio amplifier | External class K*1        |                                             |  |
|              | MIC & Speaker   | Support                   | Built-in, 3040 Box                          |  |
| Interface    | USB             | Micro 5pin                |                                             |  |
|              | TF card         | Max 128GB                 |                                             |  |
|              |                 |                           |                                             |  |

## **Get started**

#### Power ON/OFF

- With power off, insert the TF card into the slot of the device. We suggest using class
   10 or above TF card for the device that will support up to 128GB storage.
- 2) With power off, remove the SIM card cover on the backside of the device by screwdriver. Insert the 3G supported SIM card following the direction indicated on the device. A Micro SIM card is required to use cellular network when connecting to GSM 850/900/1800/1900 networks and WCDMA 850/1900/2100 networks.

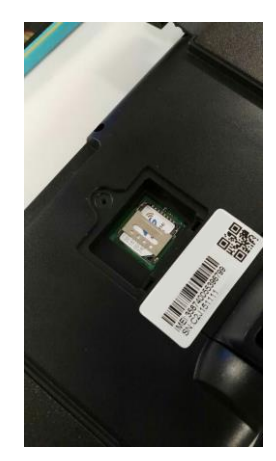

- 3) Fix the device on the rearview mirror by straps. For more guidance related to installation, see Installation hereafter.
- 4) To power on/off the device, press and hold the "Power" button for 3 seconds.

#### Note:

When power supplied by cigarette charger, device boots up automatically when engine is ON.

When power supplied by external power, it's not allowed to shutdown the device. To force a shutdown would cause an auto device reboot.

5) With vehicle ACC OFF, device would enter into sleep mode that can be waked simple by pressing the **POWER** button.

#### **Home Screen**

| (                 |            |                                  | 3G 🖌 🏺   |
|-------------------|------------|----------------------------------|----------|
|                   |            |                                  |          |
| Status icon       | What it n  | neans                            |          |
| Ø                 | GPS Navi   | gation                           |          |
| 0                 | Digital Vi | deo Recording ( DVR )            |          |
|                   | Calling sc | reen                             |          |
| 5                 | Media pla  | ayer                             |          |
| <b>‡</b>          | Setting    |                                  |          |
|                   | Android A  | App menu                         |          |
| $\Leftrightarrow$ | Back to th | he previous screen               |          |
| $\bigcirc$        | Back to th | he Home screen                   |          |
|                   | Android o  | options                          |          |
| Ŷ                 | Location   | information is recorded with D   | VR       |
| <b></b>           | The devic  | ce is connected to Wi-Fi.        |          |
|                   | Your carr  | ier's 2G/3G network is available | <u>.</u> |
|                   | The batte  | ery level or charging status     |          |

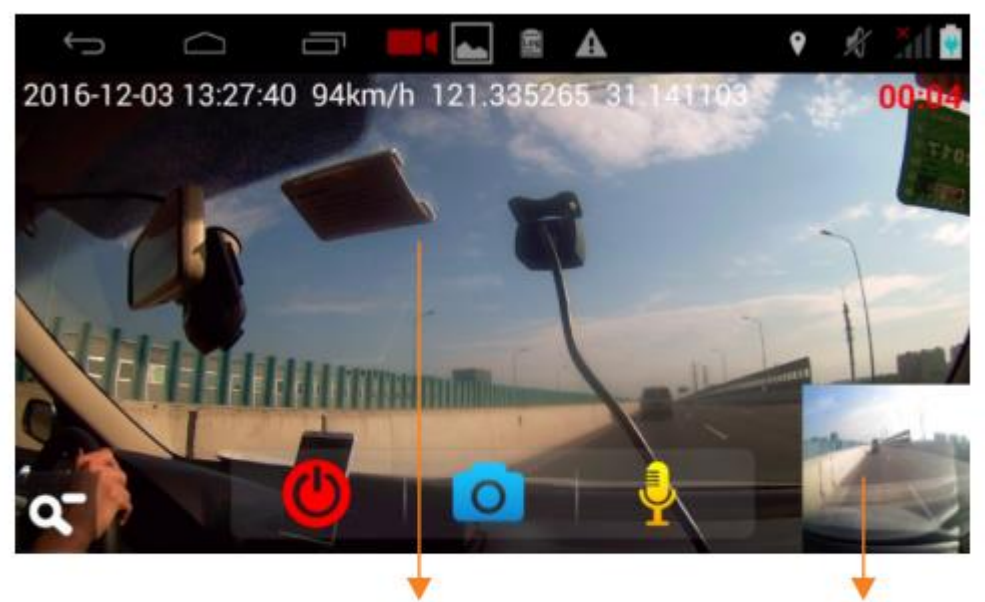

One channel

Another channel

| Status icon | What it means                                 |
|-------------|-----------------------------------------------|
|             | Stop video recording                          |
| 0           | Take a snapshot                               |
| <b>9</b>    | Silence the recording                         |
| ٩.          | Size down the recording window to Home screen |
|             | Set memory storage for the DVR use            |
|             | File list for video and photo                 |
|             |                                               |

- 1) Video recording starts 25 seconds after powered on by the vehicle or cigarette charger.
- DVR is two channels, one channel is Main camera or Inward camera, another channel is Rearview camera.
- 3) After engine stops or power disconnected, if the device detects no vibration within 3 minutes, the device would stop recording and get back to home screen.
- 4) You could start and stop the recording anytime.
- 5) Tap on the video recording screen to access memory and file icon.

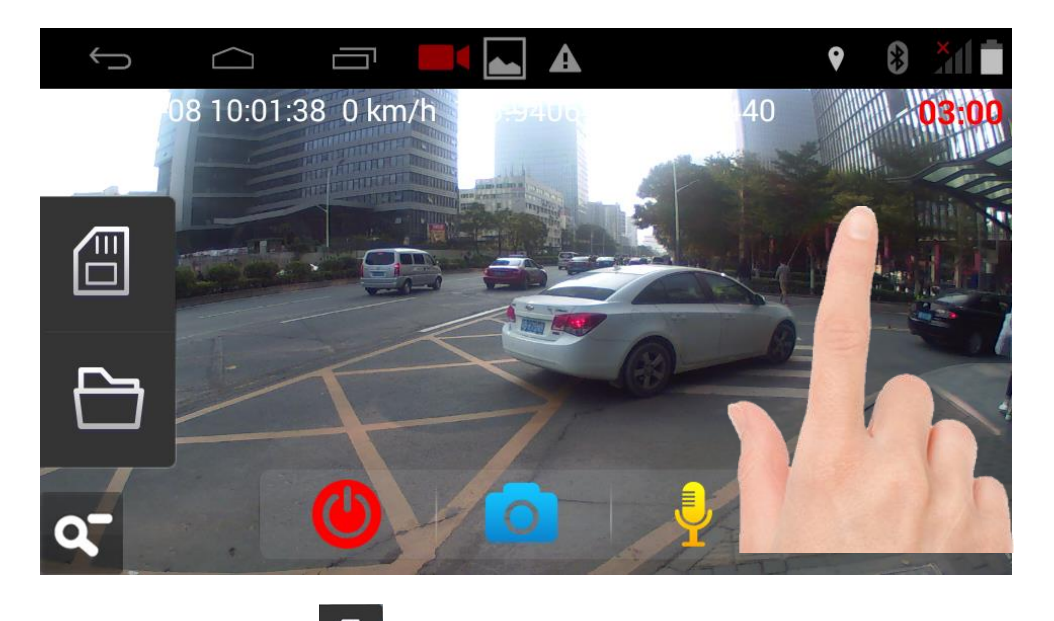

6) **Memory storage.** Tap to enter Memory storage.

When TF card is inserted, the system would store the video in TF card that has available space.

Memory space can be adjusted within the maximum TF card storage. Defaulted memory space is 4GB. Maximum TF card supported is 128GB.

When there is no TF card, the system would store the video in the internal storage.

| Û    | $\Box$     |   |   | <b>A</b>    |   | <b>9</b> |                              |
|------|------------|---|---|-------------|---|----------|------------------------------|
|      | _          | - | _ | Set         | _ | _        |                              |
| Men  | nory Space |   |   | 4G          |   | -        | Select memory space          |
| Carr | era Switch |   |   | Main camera |   |          | Switch Inward/Forward camera |
|      |            |   |   |             |   |          |                              |
|      |            |   |   |             |   |          |                              |

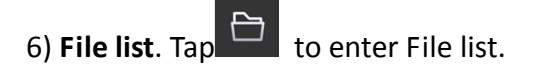

| Ĵ                  |                               | ♥ 3G <sup>#</sup>           |                        |
|--------------------|-------------------------------|-----------------------------|------------------------|
|                    | File list                     |                             |                        |
|                    | )                             | >                           |                        |
|                    |                               | >                           |                        |
| <b>□</b> FRONTEVEN | г                             | >                           |                        |
| FRONTVIDEO         | The default resolution        | of recording video is 1     | <br>L080P or720P. Each |
| BACKVIDEO          | record period is 3 mir        | nutes (About 60-200M        | B). Video is stored    |
|                    | in the file <b>Video.</b> Fo  | or the sake of efficie      | ncy, the device is     |
|                    | programmed to recor           | d in a looping manne        | er, overwriting the    |
|                    | oldest footage when it        | starts a new cycle of r     | recording.             |
| FRONTEVENT         | When accident like en         | nergency brake or cras      | h happens, DVR         |
| BACKEVENT          | would record for 15 se        | econds. This footage w      | ould be saved in       |
|                    | the <b>Event</b> file, and wo | uld never be overwritt      | en.                    |
| рното              | Snapshot pictures are         | stored in <b>Photo</b> from | n where you could      |
|                    | share online.                 |                             |                        |

# Navigation

1) Tap 🔄 to enter navigation. Defaulted map is Google map.

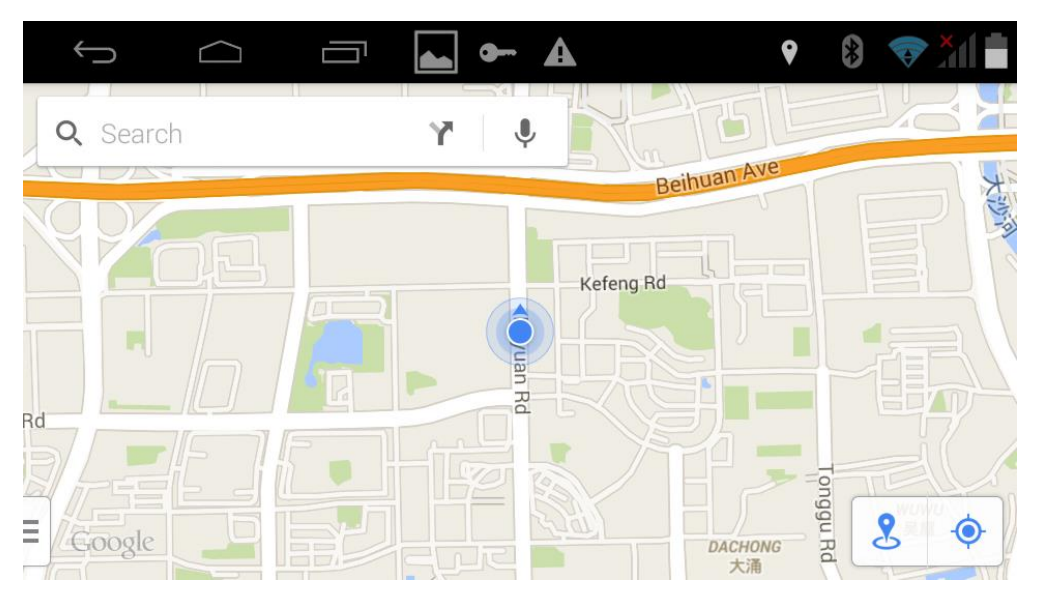

2) For online navigation, 3G/GSM network or Wi-Fi is necessary.

3) When there is no network, third party map as Waze /Navitel/Amap etc. could be downloaded for offline navigation. In this case please pre-download the map APP from the Android App store.

## Vehicle Tracking and remote monitor

- After SIM card insertion and data connection, the device would send GPS data to the tracking platform. With factory setting, GPS locating function is ON. First fix takes around 2-5 minutes.
- 2) Defaulted tracking platform is <u>www.gps.triponist.com</u>. Enter the website and login. To download TRIPonist APP, please use your smart phone to scan the QR code from the homepage of <u>www.gps.triponist.com</u>.

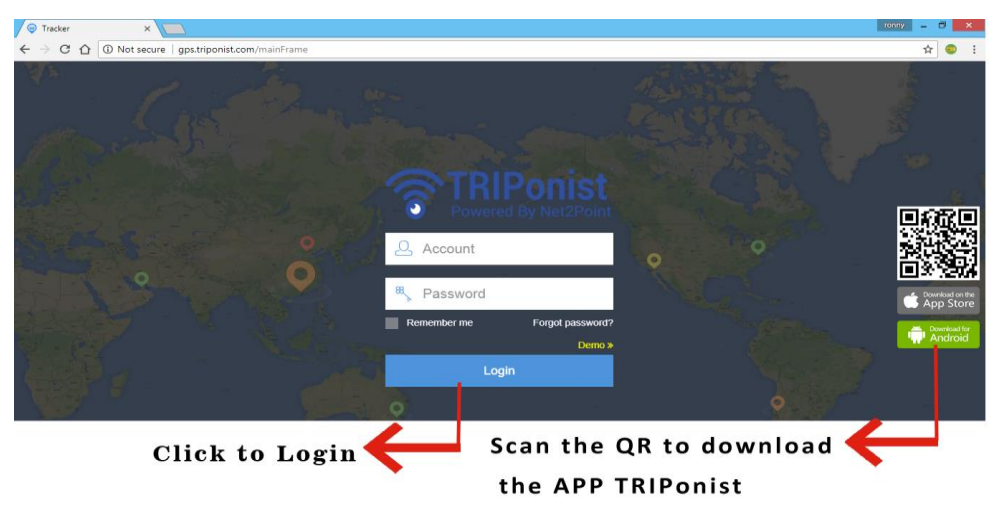

#### Note:

If you are distributor, please inquire your upper vendor for your account and password information.

If you are end-user, simply register the account of the device on the APP, then login via APP or online platform. See APP Manual hereafter.

## Bluetooth calling and music

 Enter system setting. Turn on Bluetooth function of the device and your smart phone. Select device "BTdailerXXXXXXXX" on your phone and pair with the device. Bluetooth would be automatically connected next time.

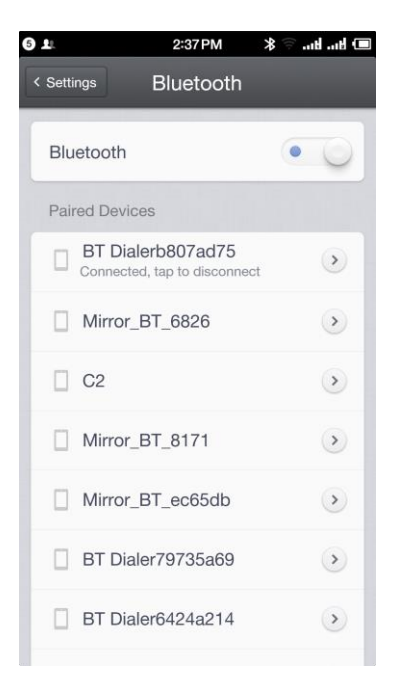

2) After Bluetooth pairing, Tap

on Home screen to enter Android menu. Tap "BT

dialer" to make Bluetooth phone.

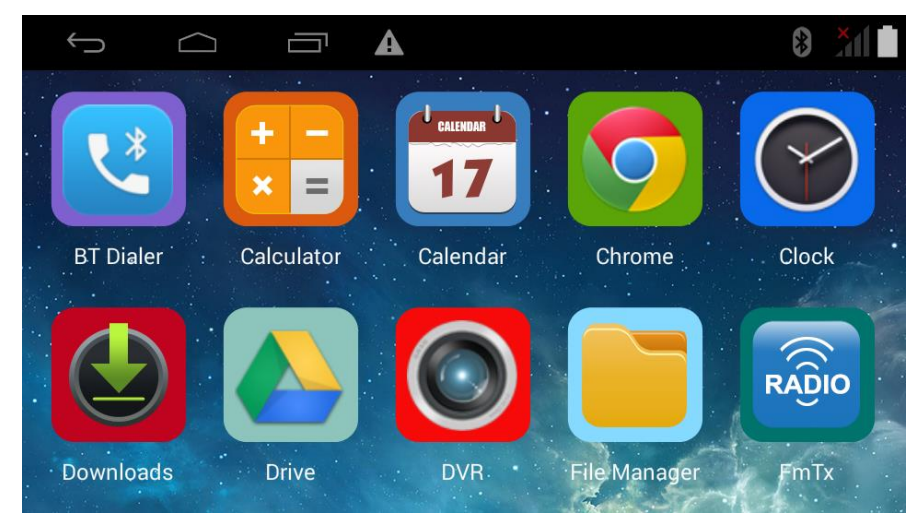

| $\leftarrow$ $($     |   | <b>A</b> |   |   |
|----------------------|---|----------|---|---|
| Ś                    |   |          |   |   |
| $\rightleftharpoons$ | 1 | 2        | 3 | × |
| റ്റ                  | 4 | 5        | 6 |   |
| <u>ک</u> ے           | 7 | 8        | 9 |   |
| ર્ેડ                 | * | 0        | # |   |

3) With Bluetooth paired, music on the phone can be played on N2P900.

## Phone calling

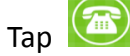

on Home screen to enter phone calling.

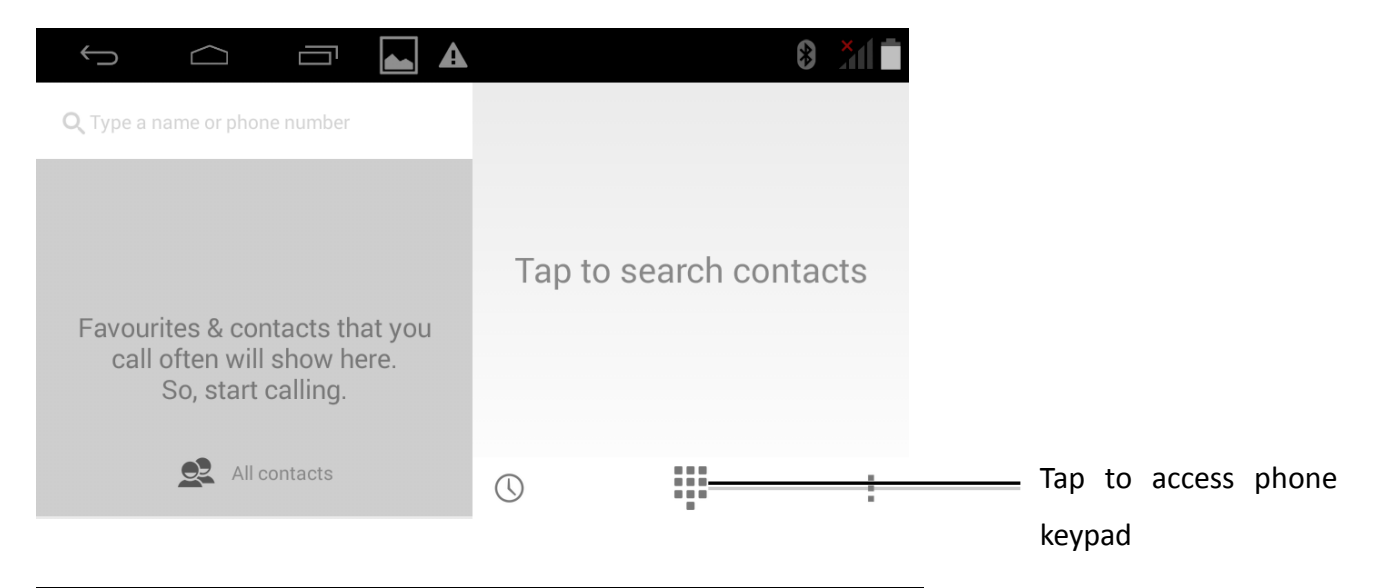

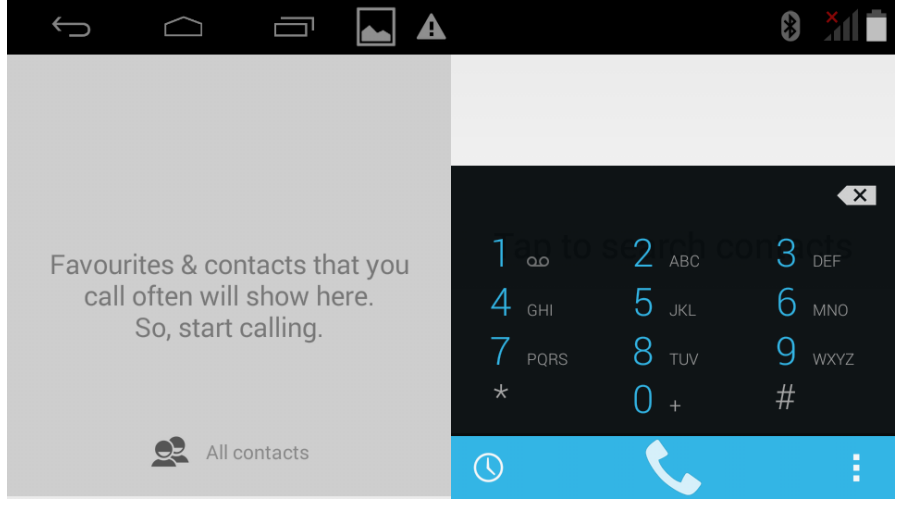

# Camera in reverse ( optional function )

To activate this function, please make sure you have purchased an additional reverse camera from your vendor.

Install the camera on the car and connect to the device. See Installation hereafter for more guidance.

With N2P900 power on, switch to reverse gear, interface would be shifted to vision in reverse as below. To avoid collision, stop moving backward when vehicle reaches the red warning line.

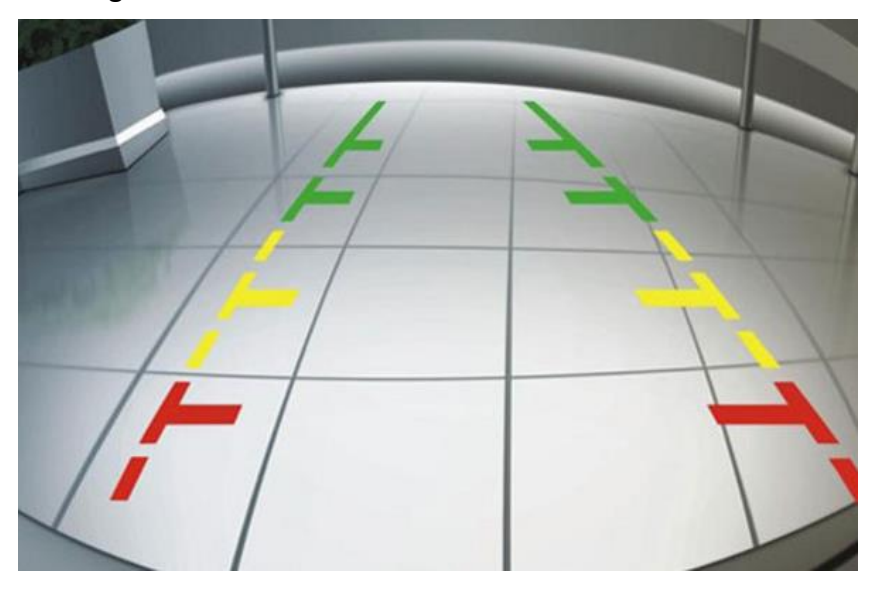

### FM transmitter

Tap radio icon in home screen to enter FM transmitter page.

Switch on the FM transmitter; broadcast the band of your current music.

Connect this band from the FM radio of the car, which audio would play the music.

The FM band can be adjusted between 87-107MHz. Please select the one with the least interruption from external radio station. Commonly used bands can be saved for fast broadcast.

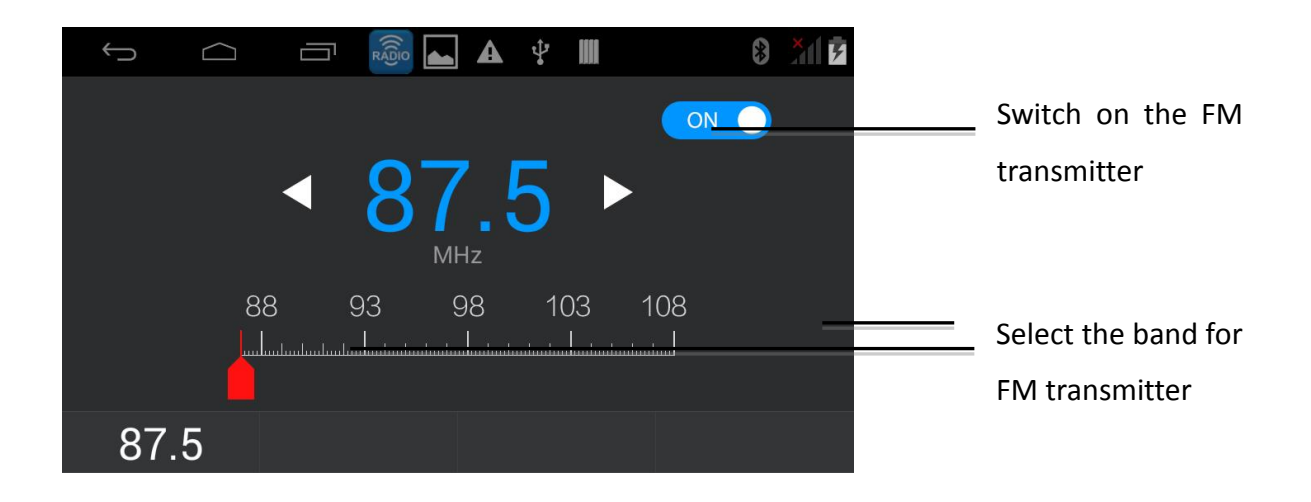

## **3G Network**

After SIM card available for WCDMA inserted, icon **367** would be displayed in the top column.

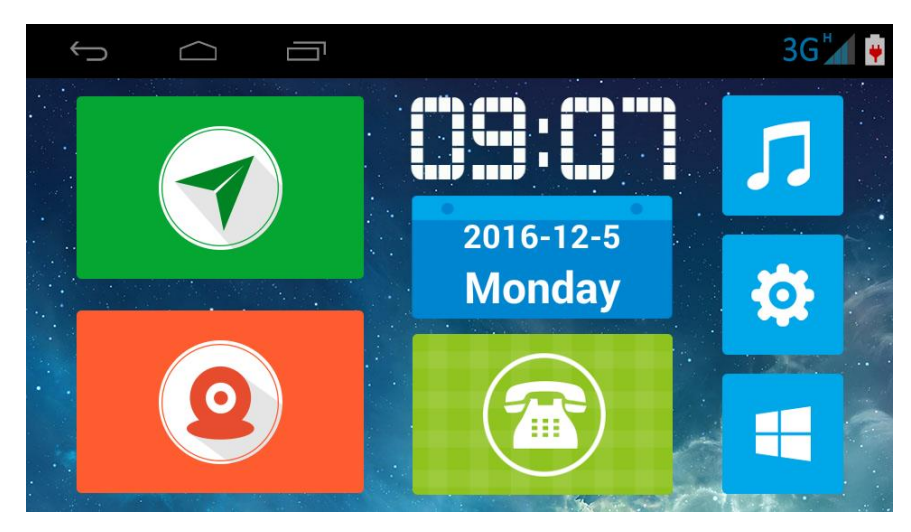

Tap $\blacksquare$  to enter Android App menu and select to search on the Internet.

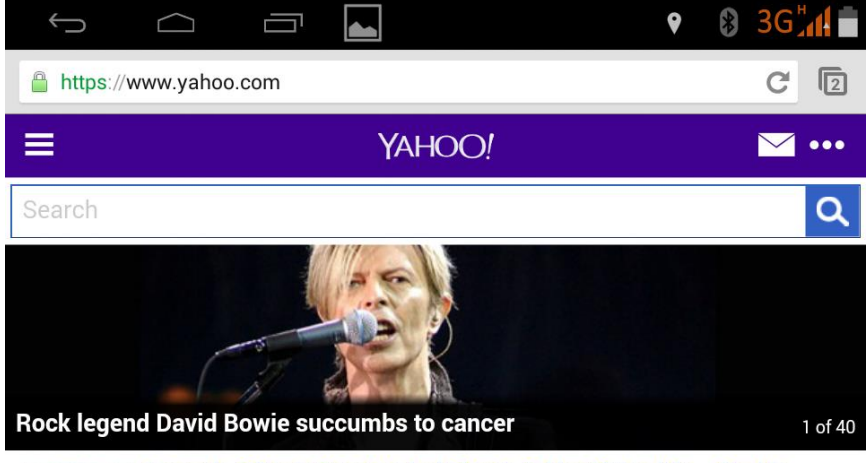

Leonardo DiCaprio Reacts to Ladv Gaga's Golden Globes Win -- See His

## WiFi hotspot

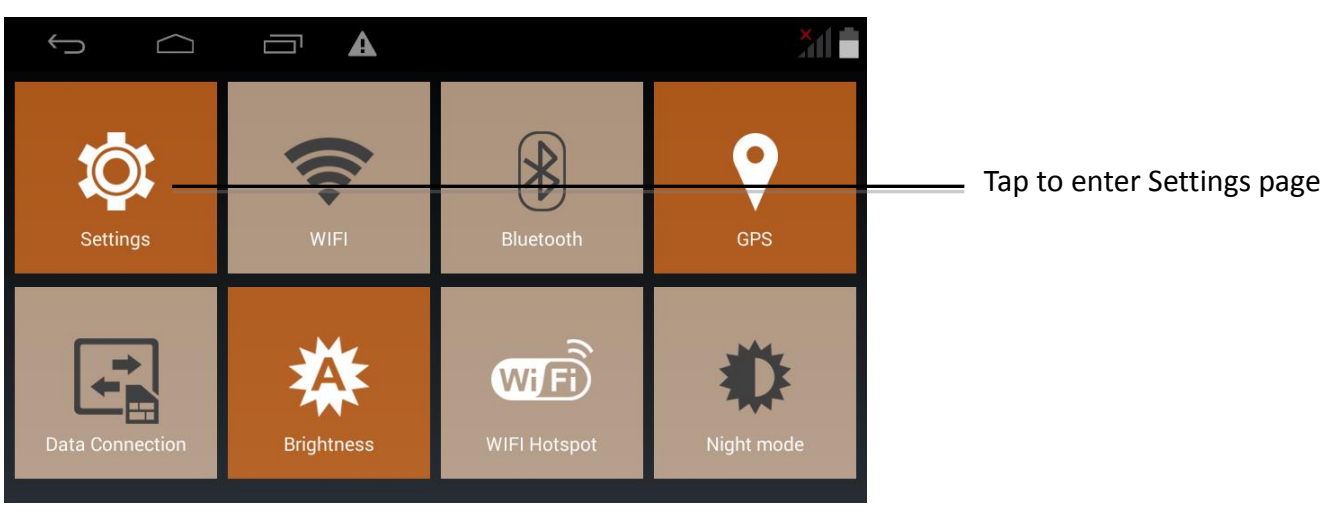

Tap in *Home* to enter *Setting* interface.

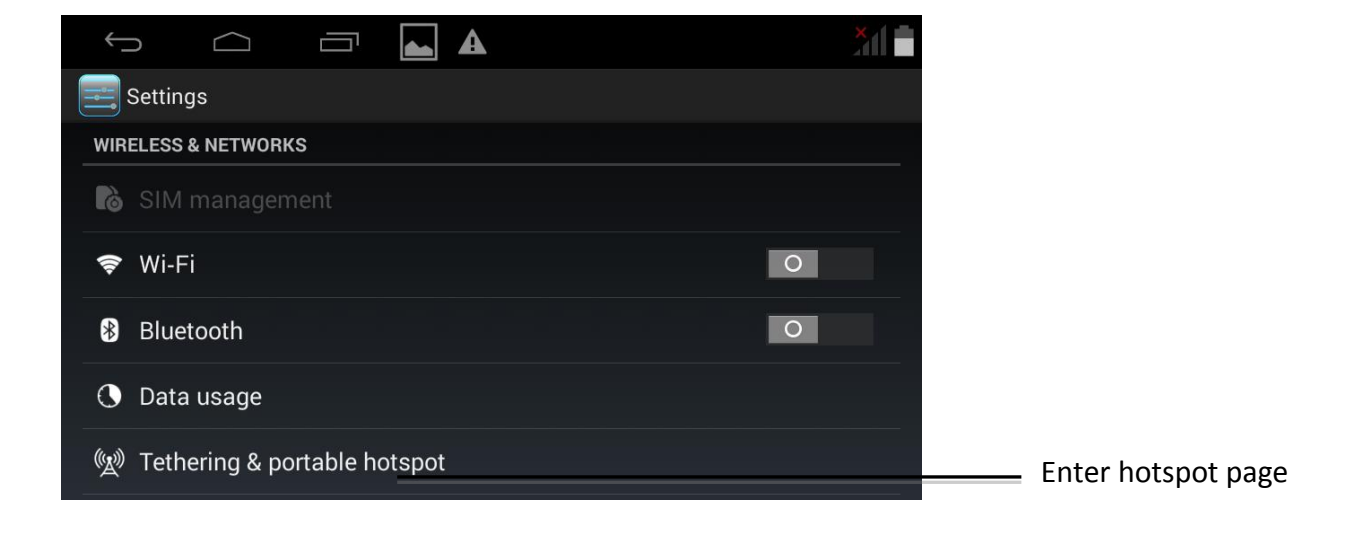

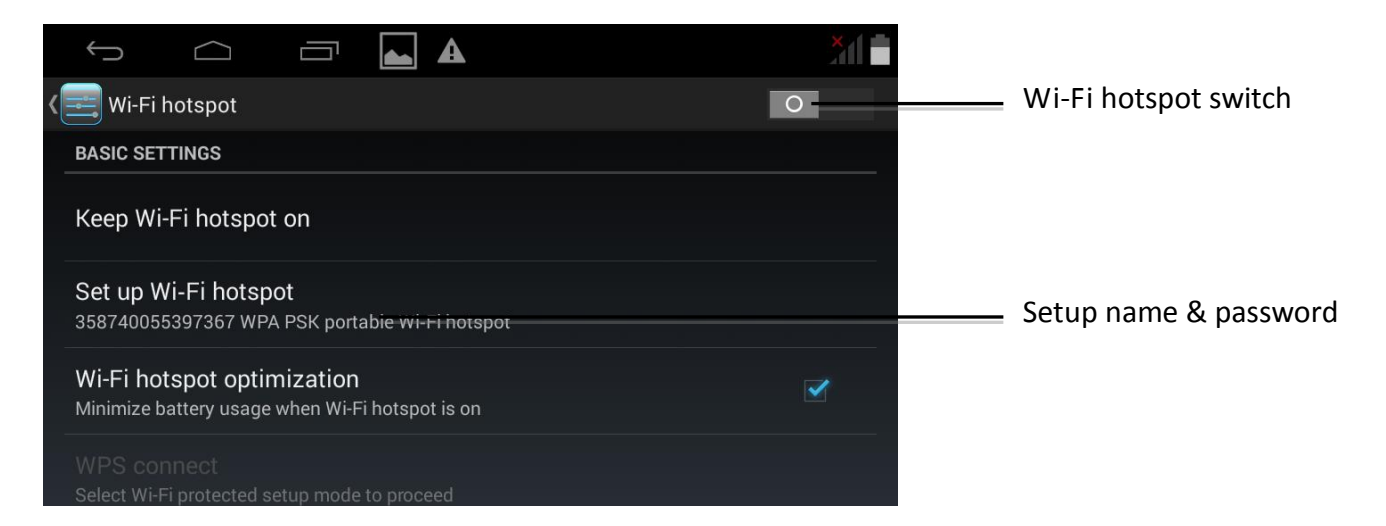

## Android menu

Tap on Home screen to enter Android menu.

Defaulted APPs are Calculator, Calendar, Clock, File Manager, etc.

For more APP use, please download on the Internet and install it to local storage.

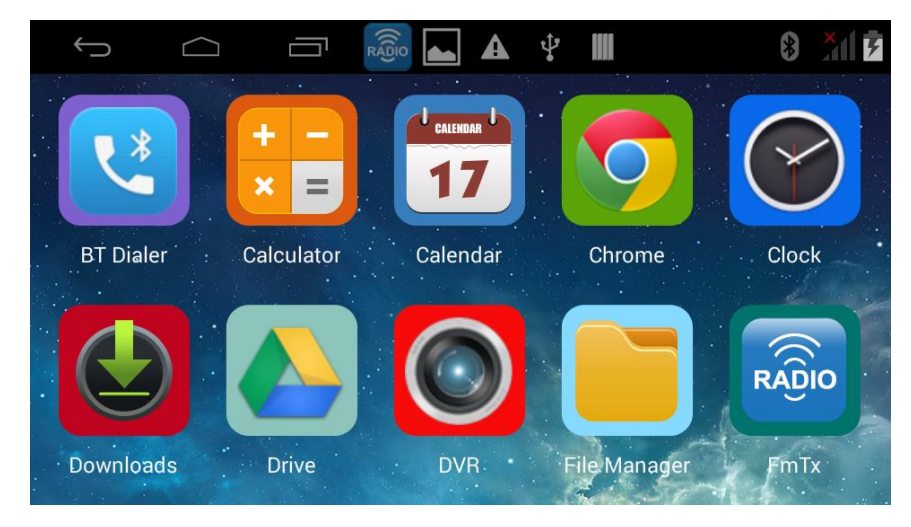

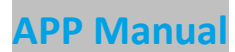

Coupled with functions like real-time tracking, playback, remote snapshot and video, monitoring, geo-fence and multiple alerts, TRIPonist APP keeps an eye on your vehicles anytime anywhere.

#### Login & Add device

After the installation is completed, tap the App *TRIPonist* to enter login page.

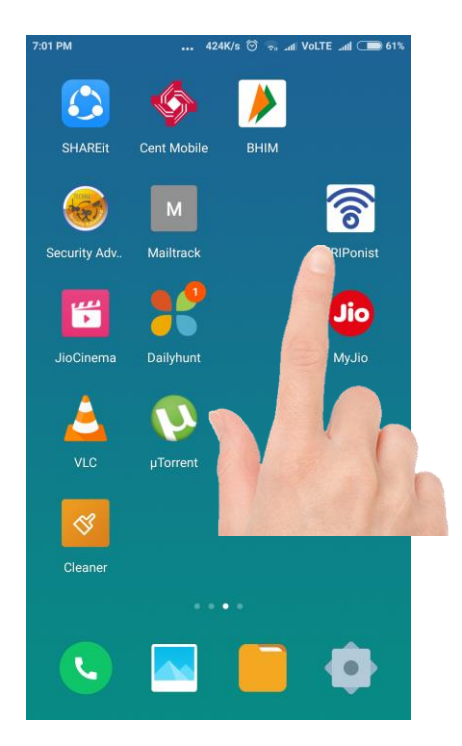

For first-time users, please register. Enter your email where verify code is about to send. Enter the code and click **Next** to set your password. Register is finished.

| 4:23PM                | n 10: 🙃 10:  |
|-----------------------|--------------|
|                       |              |
|                       |              |
| 8                     |              |
| R Please enter the er | nail account |
| Enter password        |              |
|                       |              |
| Sign ir               | ı            |
| Forget password       | Register     |
|                       |              |
|                       |              |
|                       |              |
|                       |              |
|                       |              |

Scan the QR code on the N2P900 to add device.

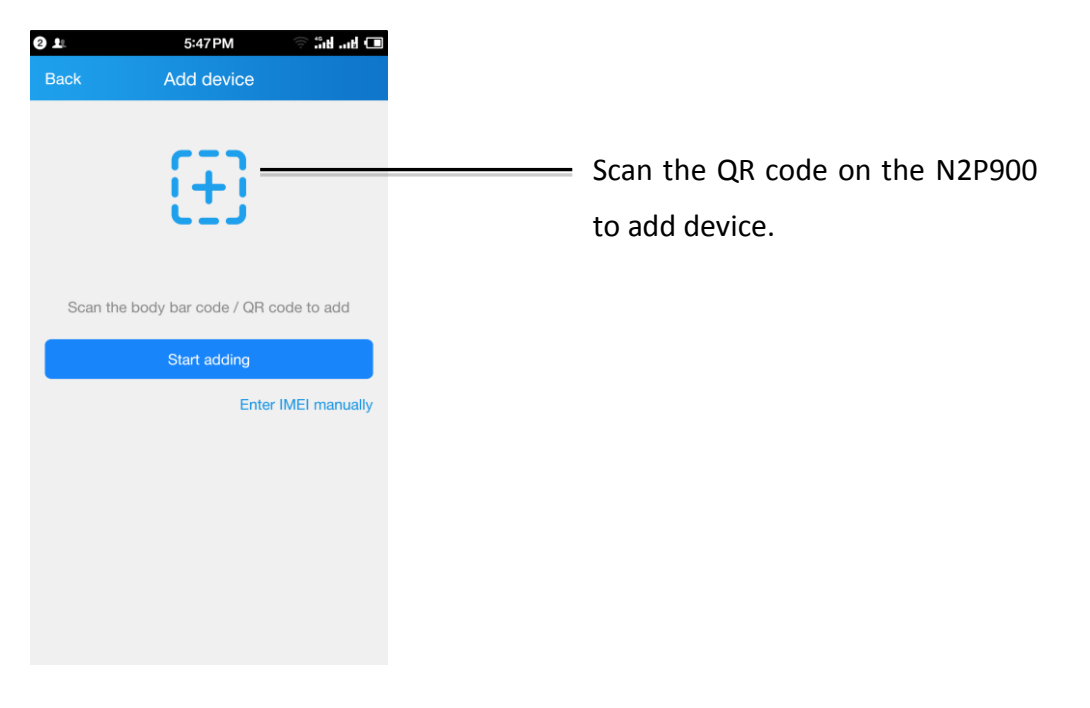

#### Homepage

Using your E-mail name and password to log in again, you can see the Homepage

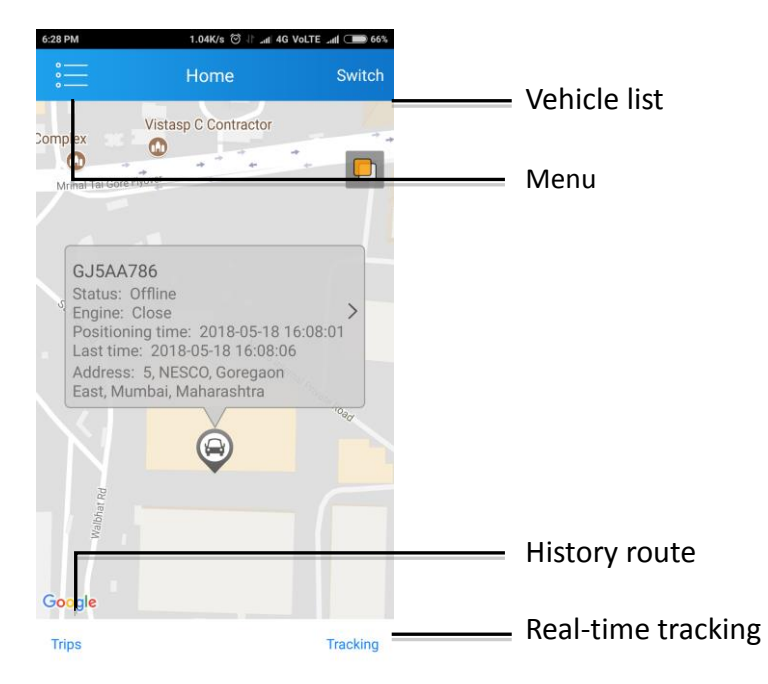

| 8 PM     | 10.7K/s 🛈 나 📶 4G VoLTE                                                                             | .ntl 🔵 66%                  | 6:55 PM                                               |                       |
|----------|----------------------------------------------------------------------------------------------------|-----------------------------|-------------------------------------------------------|-----------------------|
|          | Track History                                                                                      | Time                        | <                                                     | Pla                   |
| GJ5A     | A786                                                                                               |                             |                                                       | _                     |
| <b>%</b> | 2018-05-18 16:05 Start<br>Unable to query<br>2018-05-18 16:08 End<br>Unable to query               | ✓ 0.1Km                     | 2018-05-17 20:16<br>Mileage: 0.92Km<br>bhu<br>andir © | 5:52 Co<br>Opera<br>U |
| <b>%</b> | 2018-05-18 12:30 Start<br>Unable to query<br>2018-05-18 12:32 End<br>Unable to query               | ✓ 0.5Km                     | Gandhi                                                | Museu<br>RM Bhatt     |
| <b>%</b> | 2018-05-17 20:15 Start<br>2A, Ram Baug Rd, Dattani Naga<br>2018-05-17 20:18 End<br>Unable to query | ✓ 0.9Km                     | Dev Na                                                | Rad<br>End<br>gar     |
| <b>%</b> | 2018-05-17 19:25 Start<br>Unable to query<br>2018-05-17 19:27 End<br>Unable to query               | <ul> <li>✓ 0.4Km</li> </ul> | Poisar<br>Gymkhana<br>Shatabo                         | a<br>di Hosp          |
| 95       | 2018-05-17 19:12 Start<br>Unable to query                                                          |                             | Shree Kala<br>Hanuman Mandir<br>Google                | 0                     |

(Track: To playback history route)

28.9K/9 (2) If and 40 Volte and C 2012 PlayTrack PlayTrack 98/222 2018-05-17 20:16:52 Course: West Speed: 14.0km/h Mileage: 0.92Km Operate: 3Minute40seconds: bhu andir Gandhi Museum Bhattad Rd Can Poisar Gymkhana FATEH BAUG Shatabdi Hospital Shree Kala Hanuman Mandir Coogle

(Tracking: To check real-time latitude,

longitude and speed

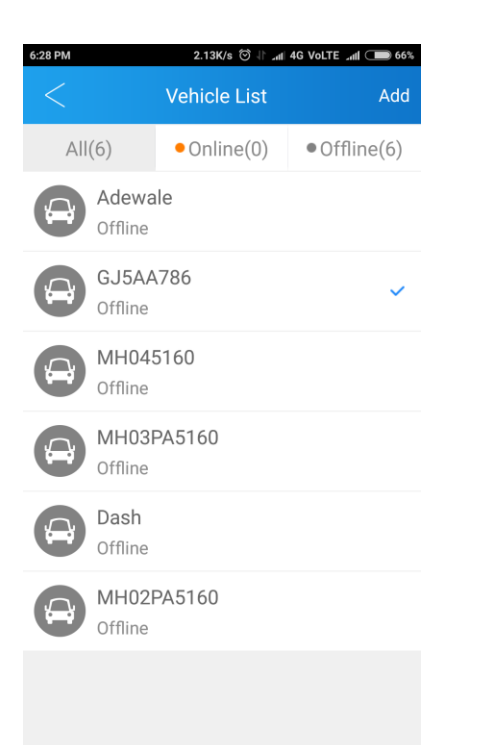

| 6:29 PM    | ••• 4.21K/     | 's ☺ ↓t _nt 4G Va | olte 🚛 💷 66%                                  |
|------------|----------------|-------------------|-----------------------------------------------|
|            | ceo@ne         | t2point           |                                               |
| Q          | Home           |                   | Vis<br>Complex                                |
| ලි         | Geo Fence      |                   | · · ·                                         |
| õ          | Remote Picture |                   | GJ5AA786<br>Status: Offlin<br>Engine: Clos    |
|            | Remote Video   |                   | Positioning t<br>Last time: 20<br>Address: Un |
| $\odot$    | Media Sync     |                   | N                                             |
| $\bigcirc$ | Notification   |                   | Walbhar Rd                                    |
| í          | Setting        |                   | Google                                        |
| C.SIP      | N2P Dialer     |                   | Trips                                         |
|            |                |                   |                                               |
|            | (Meni          | J)                |                                               |

(*Vehicle list:* Check all vehicle list of this account or switch to the other vehicle.)

#### Menu introduction, as shown below:

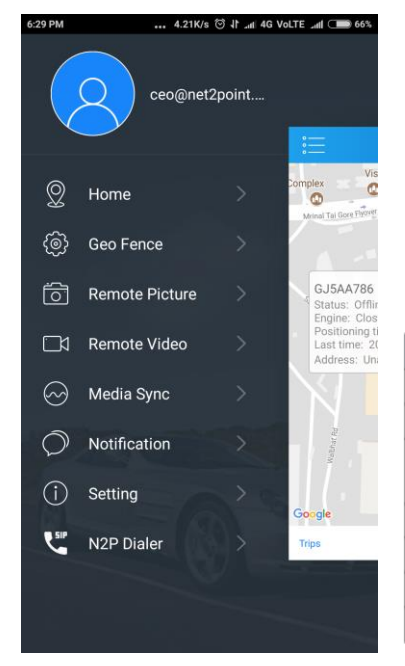

| Item            | What it means                                            |
|-----------------|----------------------------------------------------------|
| Home            | Vehicle management, location, route                      |
| Set-fence       | Geo-fence setting/on/off                                 |
| Remote photo    | Issue command to take photo that would be<br>sent to App |
| Remote video    | Issue command to record video and Live View              |
| Media sync      | Sync all media file                                      |
| Geo-fence alert | Check the alert content                                  |
| Setting         | Wipe cache; Help; About                                  |

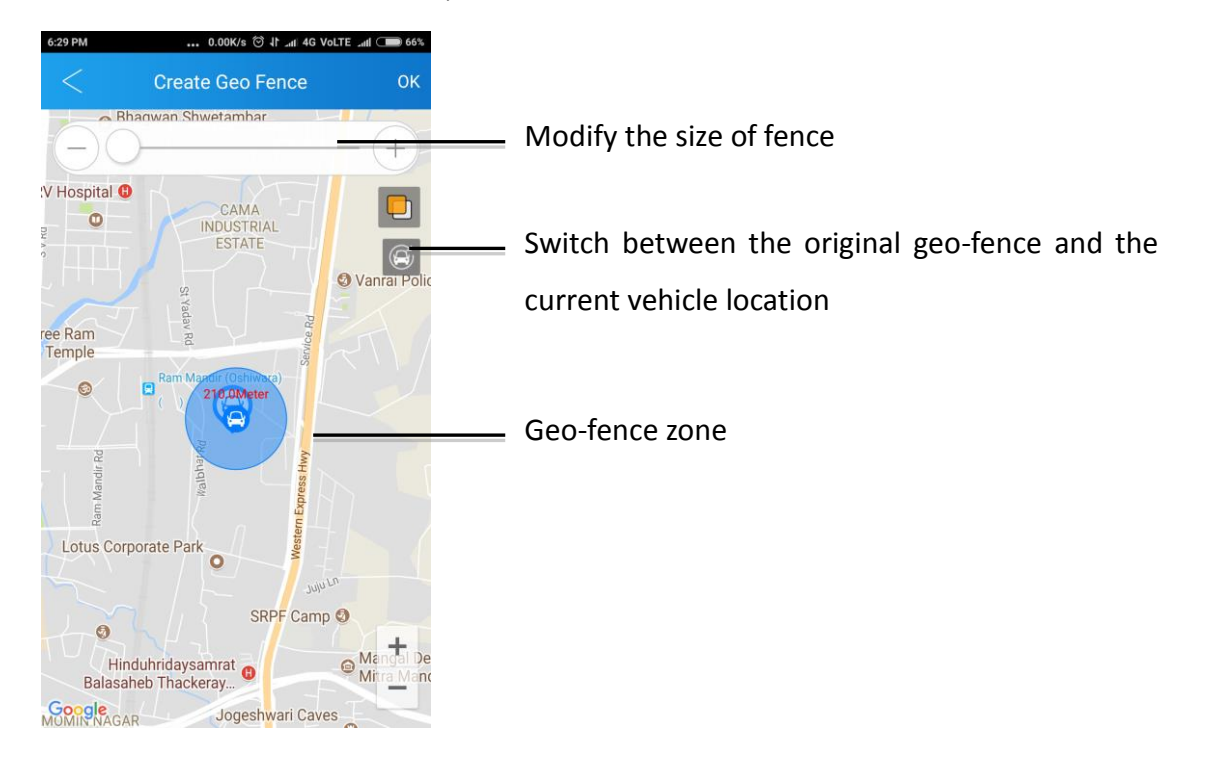

Click "Set-fence" in menu screen, as shown below:

Click "Remote photo" in menu screen, as shown below:

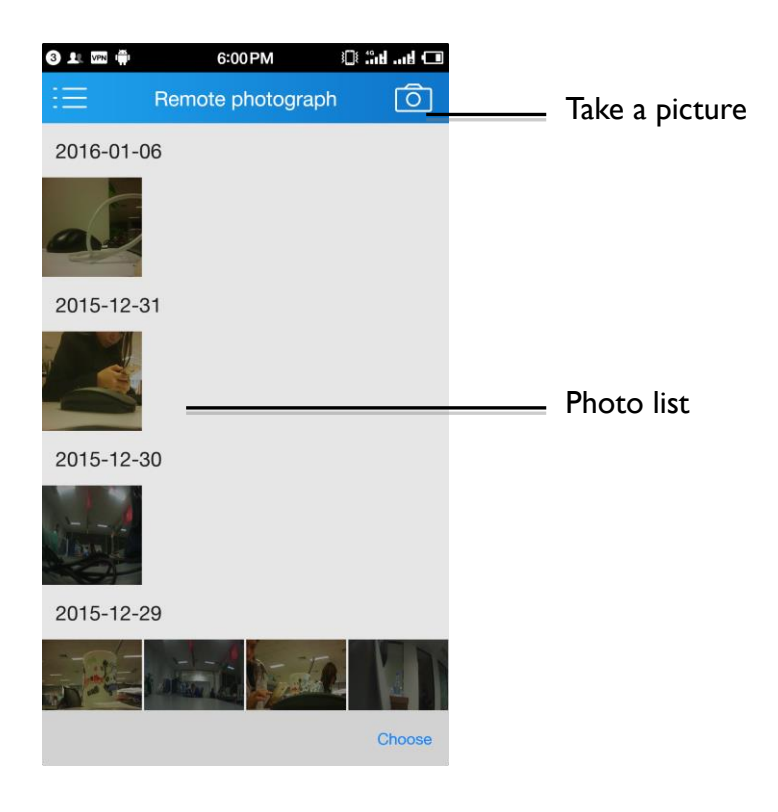

Click" Remote video" and "Live View" in menu screen, as shown below:

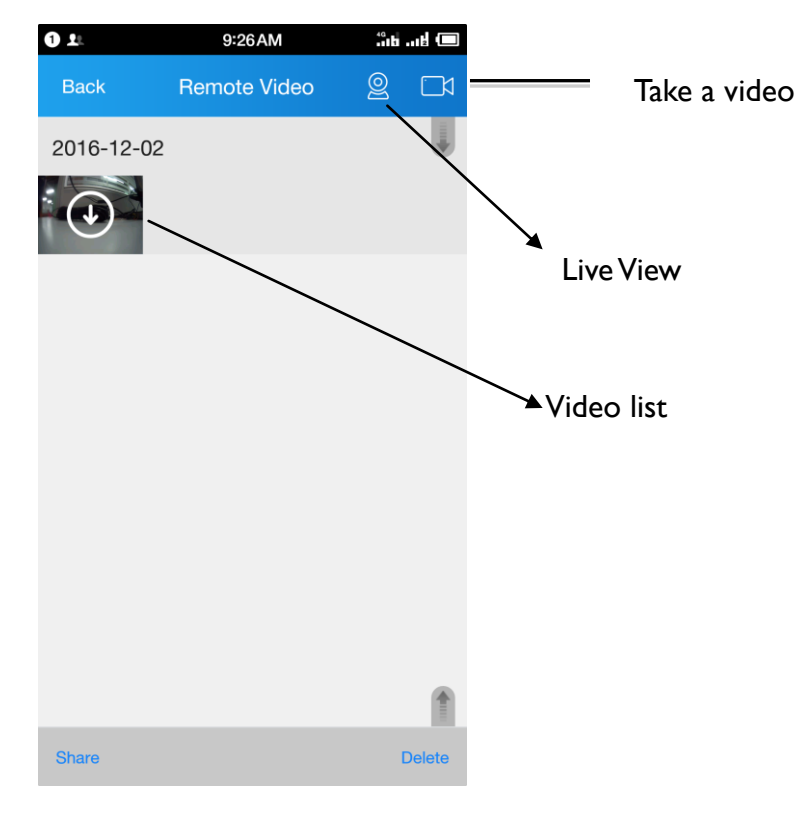

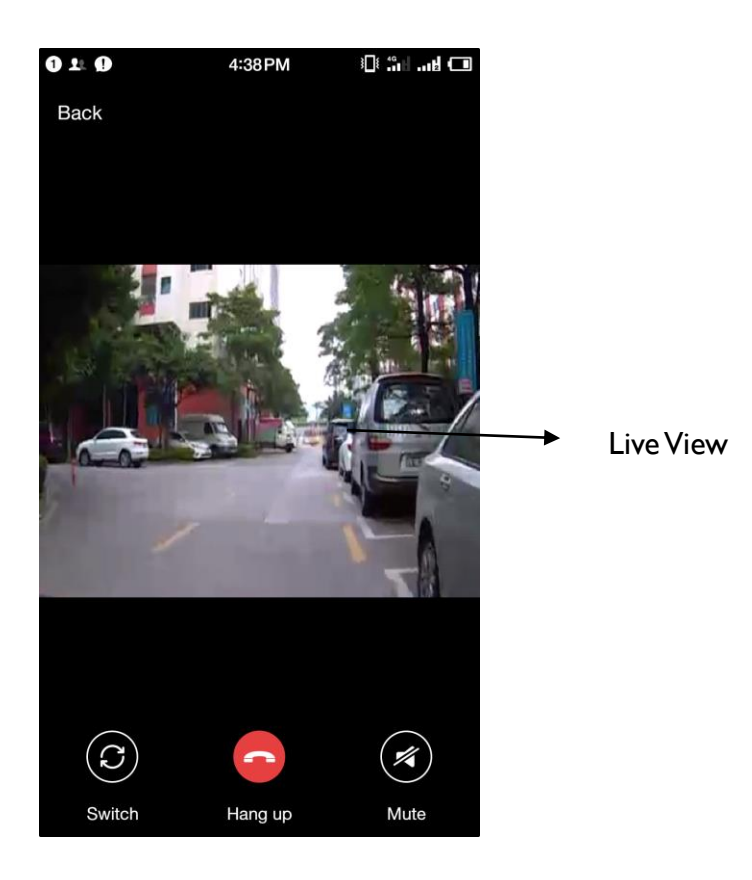

Live View needs 3G Network or better WIFI . If the Network speed does not meet this demand, the screen will be some non-smooth or delayed.

Click" Media sync" in menu screen, as shown below:

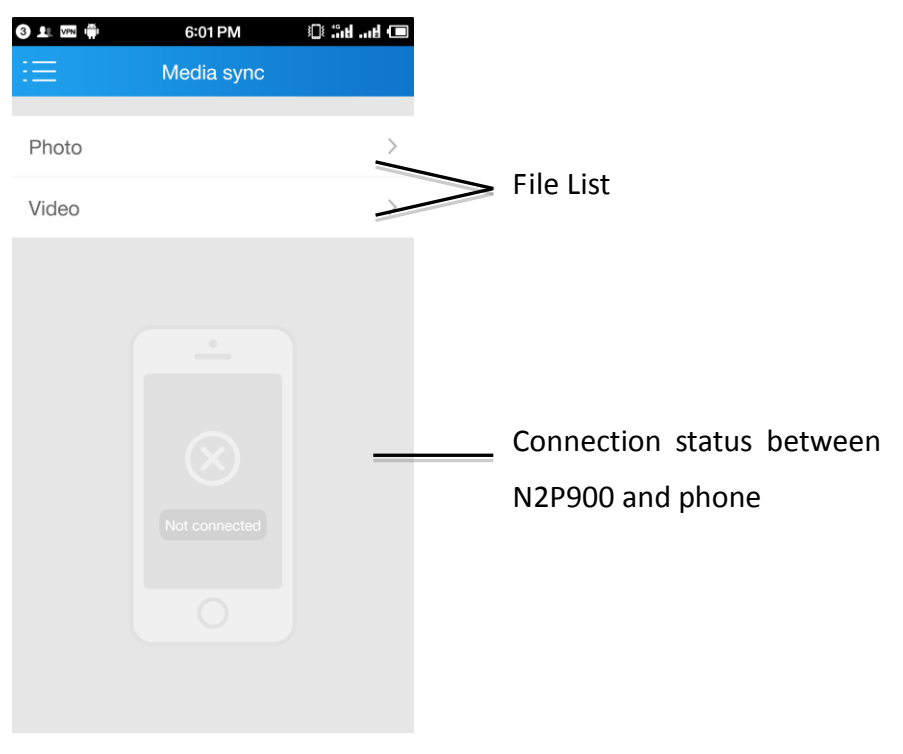

Click" Notification" in menu screen, as shown below:

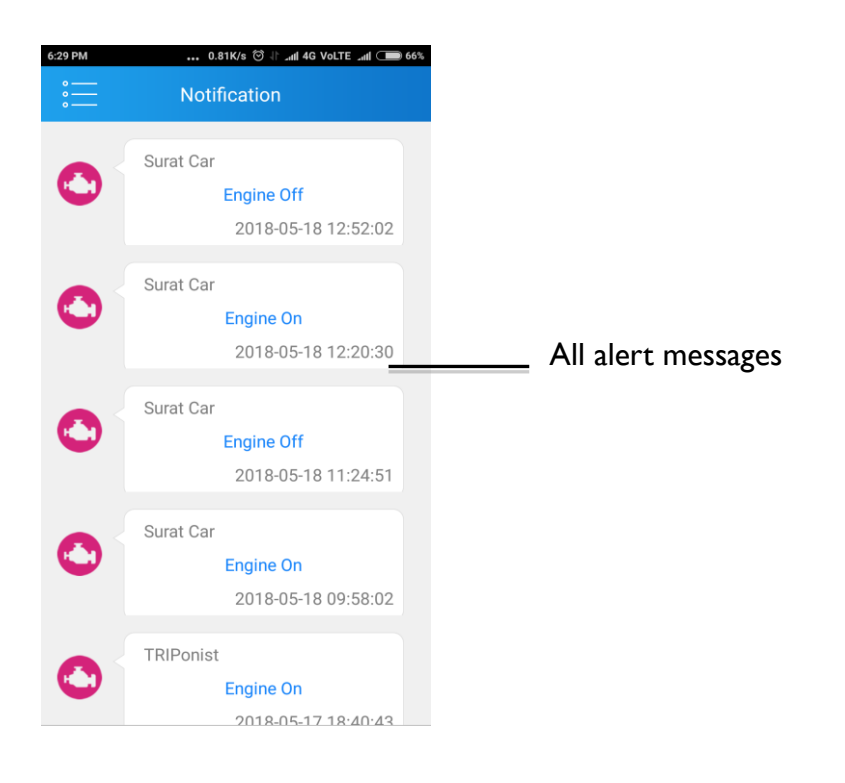

## Click" Setting" in menu screen, as shown below:

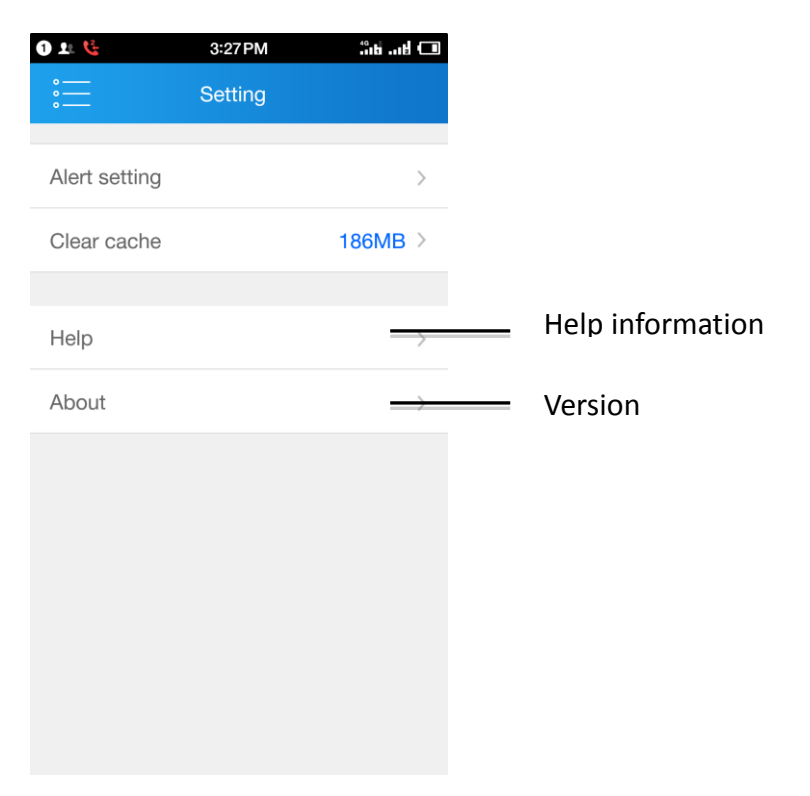